### Purpose

This guide explains how to upload, install, and manage Dashlets in Nagios XI

## **Target Audience**

This document is designed for Nagios XI Administrators who want to extend their monitoring capabilities by integrating additional Dashlets.

## What Are Dashlets?

Dashlets are add-ons for Nagios XI that act as "containers" for displaying specific data. They allow users to personalize their dashboards by selecting the most relevant information for their monitoring needs.

Dashlets come in ZIP file format and can be easily uploaded and installed in Nagios XI—no need to extract or modify the files manually. Most Dashlets require no additional setup beyond uploading them to Nagios XI.

## **Obtaining New Dashlets**

Additional Dashlets for Nagios XI can be obtained from the Dashlets directory of Nagios Exchange:

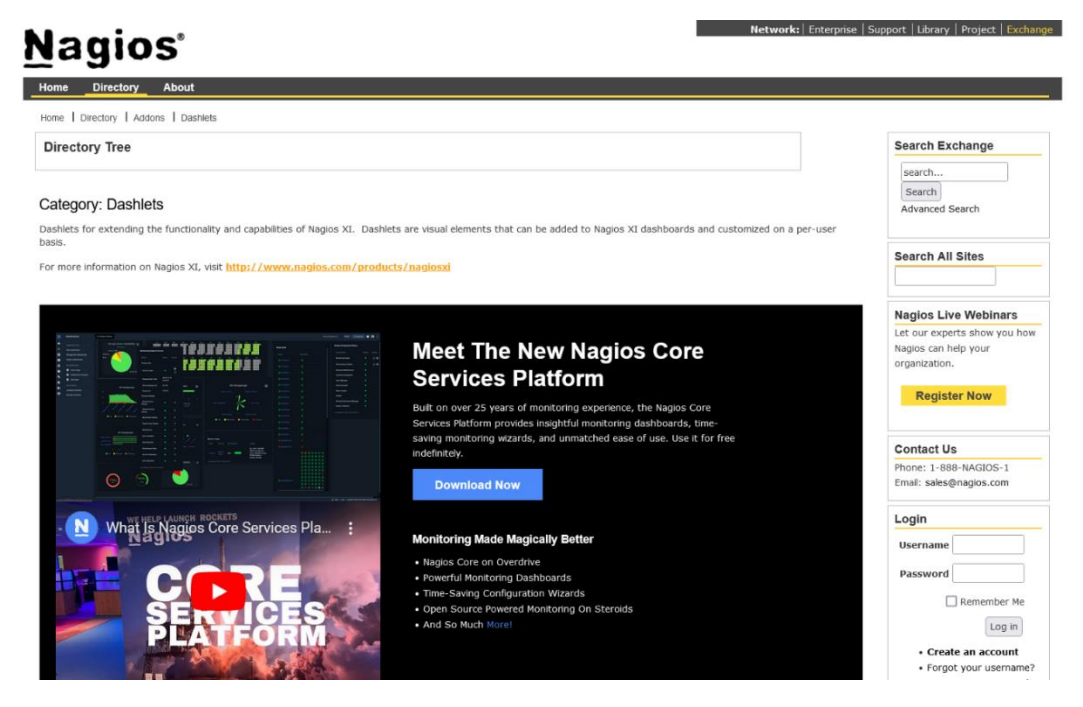

www.nagios.com

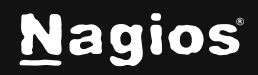

Page 1 of 6

## Where to Find Dashlets

You can find additional Dashlets in the Dashlets directory on Nagios Exchange.

Nagios Exchange hosts Dashlets developed by both Nagios and third-party contributors. This guide demonstrates the installation process using the **Text Dashlet**, which is available for download as text.zip from Nagios Exchange.

## **Installing a Dashlet in Nagios XI**

Installing a new Dashlet in Nagios XI is straightforward.

1. Navigate to Admin > System Extensions > Manage Dashlets.

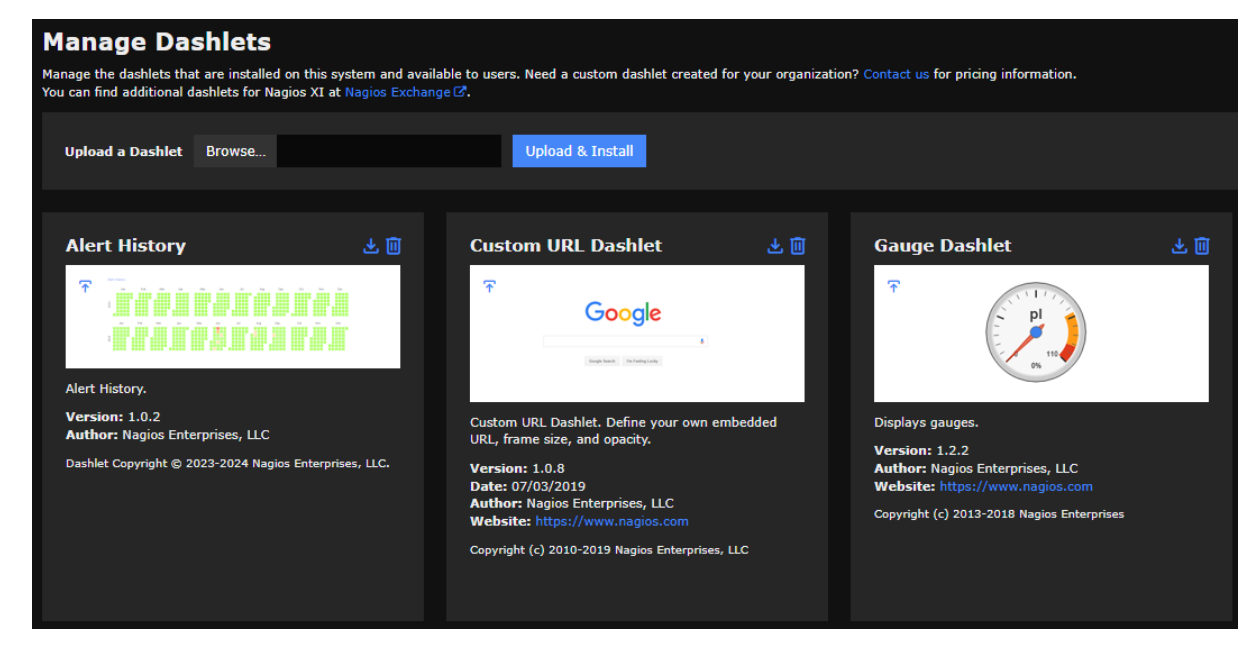

2. Click the Browse button to select the new dashlet zip file you want to install.

| Manage Dashlets                                                                                                    |        |  |                  |  |  |  |  |
|----------------------------------------------------------------------------------------------------|--------|--|------------------|--|--|--|--|
| Manage the dashlets that are installed on this system and available to users. Need a custom dashlet created for your organization?<br>You can find additional dashlets for Nagios XI at Nagios Exchange 🖉. |        |  |                  |  |  |  |  |
|                                                                                                    |        |  |                  |  |  |  |  |
| Upload a Dashlet                                                                                                    | Browse |  | Upload & Install |  |  |  |  |

www.nagios.com

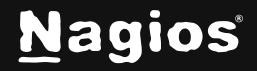

Page 2 of 6

- 3. Select the .zip Dashlet file in the pop-up window and click **Open**.
- 4. Click the Upload & Install button to begin the installation.

| Manage Dashlets                                                                                                    |        |                 |                  |  |  |  |
|----------------------------------------------------------------------------------------------------|--------|-----------------|------------------|--|--|--|
| Manage the dashlets that are installed on this system and available to users. Need a custom dashlet created for your organization?<br>You can find additional dashlets for Nagios XI at Nagios Exchange 🗷. |        |                 |                  |  |  |  |
| Upload a Dashlet                                                                                                    | Browse | weatherDash.zip | Upload & Install |  |  |  |
|                                                                                                    |        |                 |                  |  |  |  |

5. Once installed the Dashlet will appear in the list of available Dashlets.

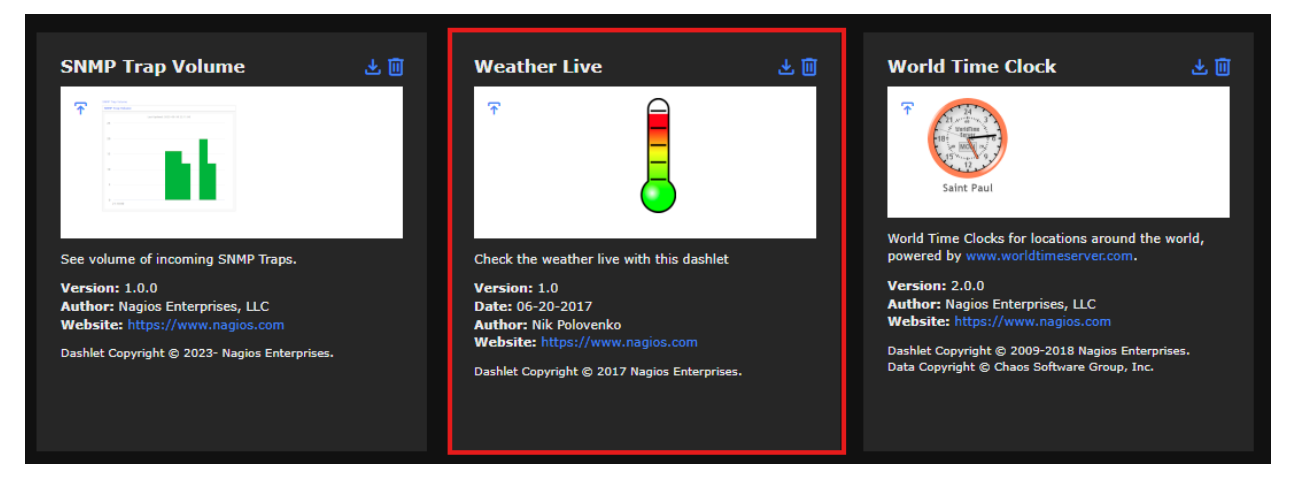

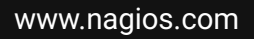

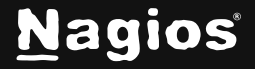

Page 3 of 6

## **Removing Dashlets**

To remove a Dashlet from Nagios XI, click the delete icon next to the Dashlet you wish to remove.

| Weather Live                                                                   |                            | <u>ت</u> ک |
|--------------------------------------------------------------------------------|----------------------------|------------|
| €                                                                              |                            |            |
| Check the weather li                                                           | ve with this das           | shlet      |
| Version: 1.0<br>Date: 06-20-2017<br>Author: Nik Poloven<br>Website: https://ww | <b>ko</b><br>vw.nagios.com |            |
| Dashlet Copyright © 2                                                          | 017 Nagios Ente            | rprises.   |
|                                                                                |                            |            |

**Developer Note**: If a Dashlet causes errors that make Nagios XI inoperable, you may need to manually delete its directory. Use the following steps:

- 1. Access the Nagios XI server.
- 2. Navigate to /usr/local/nagiosxi/html/includes/dashlets/
- 3. Delete only the subdirectory corresponding to the problematic Dashlet.

www.nagios.com

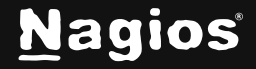

Page 4 of 6

## Adding Dashlets to a Dashbaord

After installing a Dashlet, users can add it to their dashboards for easy access to relevant data.

- 1. Go to **Dashboards > Available Dashlets**.
- 2. Locate the desired Dashlet and click Add This to a Dashboard

| WestherLive                                                                                  |        |  |  |  |  |
|----------------------------------------------------------------------------------------------|--------|--|--|--|--|
| Add This To a Dashboard                                                                      |        |  |  |  |  |
|                                                                                              |        |  |  |  |  |
| Check the weather live with this dashlet                                                     |        |  |  |  |  |
| Version: 1.0<br>Date: 06-20-2017<br>Author: Nik Polovenko<br>Website: https://www.nagios.com |        |  |  |  |  |
| Dashlet Copyright © 2017 Nagios Enterpr                                                      | rises. |  |  |  |  |
|                                                                                              |        |  |  |  |  |

- 3. In the **Add to Dashboard** window. Enter a custom title and choose the dashboard where you want to place the dashlet.
- 4. Click the Add It to finalize the placement.
- 5. Navigate to the **Dashboard** to view the newly added Dashlet.

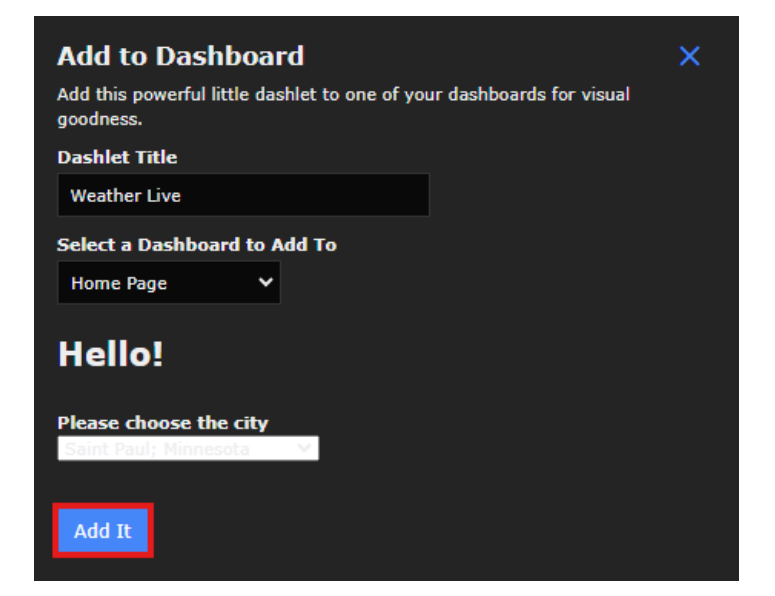

www.nagios.com

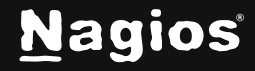

#### Page 5 of 6

## **Customizing Dashlets**

• Move: Hover over the Dashlet to reveal a border, then click and drag to reposition it. around.

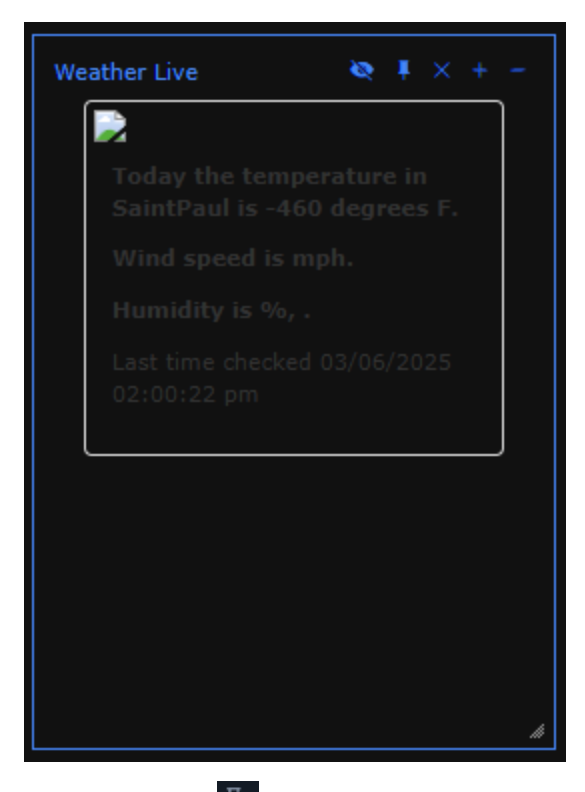

- Pin: Click the 💻 icon to lock it in place; click again to unpin.
- **Resize**: Use the + and icons to adjust the Dashlet's size.
- **Remove**: Click the  $\bowtie$  icon to remove it from your dashboard.

## **Finishing Up**

This completes the documentation on installing Dashlets in Nagios XI 2024. If you have additional questions or other support-related questions, please visit us at our Nagios Support Forum, Nagios Knowledge Base, or Nagios Library:

Visit Nagios Support Forum

Visit Nagios Knowledge Base

Visit Nagios Library

www.nagios.com

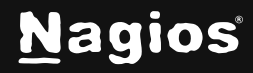

Page 6 of 6